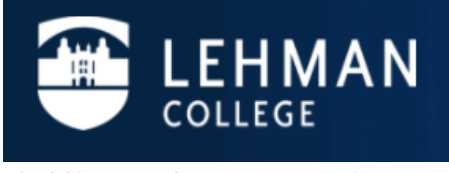

**Office of the Registrar** 

## eVerification Faculty Instructions

In order to maintain compliance with the U.S Department of Education, the college has developed a seamless process, eVerification, for faculty to confirm and provide supporting documentation for the grade(s) assigned to the student(s).

- 1. From the Lehman College home page, click "LOGIN" and select "LEHMAN 360"
  - a) The Lehman 360 credentials are the same credentials used for your Lehman.Cuny.Edu email address.

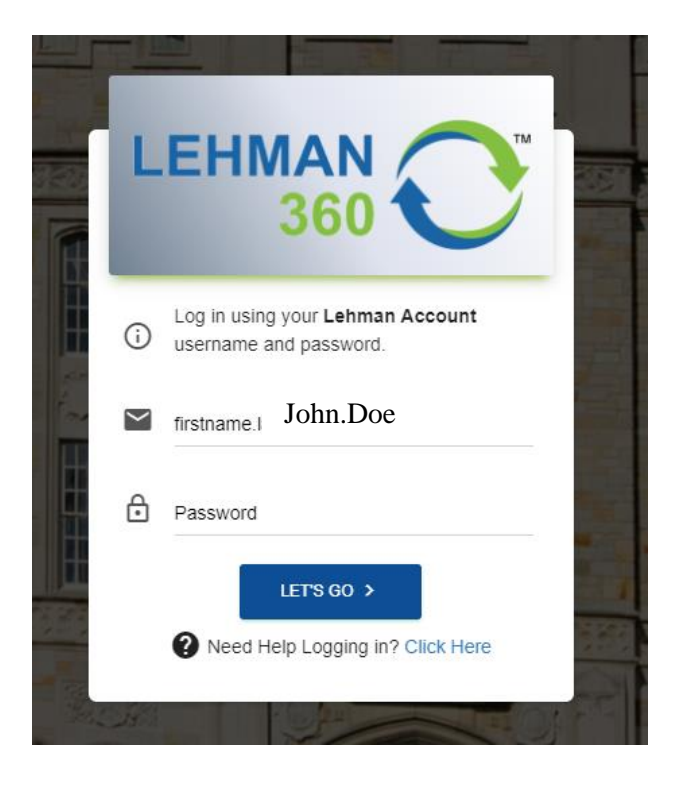

2. eVerification will appear as a selection on the 360 Dashboard on the left hand side.

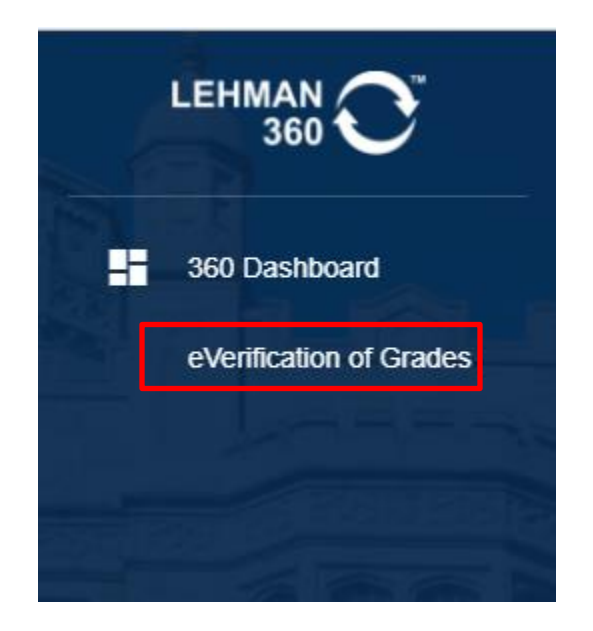

3. Click on the *eVerification of Grades* link and it will bring you to all your assigned cases. Each case will have the student's EMPLID, Name, term, etc listed. To complete the verification, click on the icon located on the right hand side of the verification.

| È Stude  | nts           |             |         |         |                      |              |           |
|----------|---------------|-------------|---------|---------|----------------------|--------------|-----------|
| Emplid   | Student Name  | Term        | Course  | Section | Course Description   | Grade Posted | Form      |
| 12345678 | Doe, John     | Spring 2017 | REC 370 | 01      | Recreation Internshp | INC          | Submitted |
| 57864312 | Doe, Jane     | Spring 2017 | REC 470 | 01      | Senr Intrnshp-Recrea | INC          | •         |
| 87654321 | Parker, Peter | Spring 2017 | REC 470 | 01      | Senr Intrnshp-Recrea | INC          | Submitted |

4. Once you click on the icon, you will be brought to the verification form. You will be asked to provide Academic Related Activities, Last Date of Academic Related Activity, and provide supporting documents, syllabi, and additional comments.

\*You must submit at least one Academic Related Activity, the Last Date of Academic Related Activity, and a Syllabus

| Verification Form     |                                                                                                    |  |  |  |  |
|-----------------------|----------------------------------------------------------------------------------------------------|--|--|--|--|
| EMPLID                | 12345678                                                                                                    |  |  |  |  |
| Student Name          | John Doe                                                                                                    |  |  |  |  |
| Term                  | Spring 2017                                                                                                    |  |  |  |  |
| Class Information     | REC 470 - 01                                                                                                    |  |  |  |  |
| Course Title          | Senr Intrnshp-Recrea                                                                                                    |  |  |  |  |
| Grade Posted          | INC                                                                                                    |  |  |  |  |
| Academic Activities * | This student engaged in the following academic related activities (Please select all applicable choices, at least one is required).                                                                                                    |  |  |  |  |
|                       | <ul> <li>Physically attended a class where there was an opportunity for direct interaction between the instructor and students</li> <li>Submitted an academic assignment</li> <li>Took an exam, an interactive tutorial or computer-assisted instructions</li> <li>Attended a study group that was assigned by the school</li> <li>Participated in an online discussion about academic matter</li> <li>Engaged in an online academically related activity, or initiated contact with the instructor to ask a question about the academic subject studied in the course or asked a course-related question</li> <li>None of the above</li> </ul> |  |  |  |  |

5. Once you have provided all the necessary information, read and click on the *Disclaimer* box listed prior to submission of the eVerification. You may then click *Submit*.

| Disclaimer * | "* By clicking this checkbox, I affirm that this verification, supporting documents, and all other information provided is a valid representation of the student's coursework and grade |                   |  |  |  |  |  |  |  |
|--------------|----------------------------------------------------------------------------------------------------|-------------------|--|--|--|--|--|--|--|
|              | * Required fields                                                                                                    | * Required fields |  |  |  |  |  |  |  |
|              | CANCEL SUBMIT                                                                                                    |                   |  |  |  |  |  |  |  |

6. You have completed the verification and will receive an email confirmation. If you have any questions/concerns, you may contact Lehman.eVerification@Lehman.Cuny.Edu.